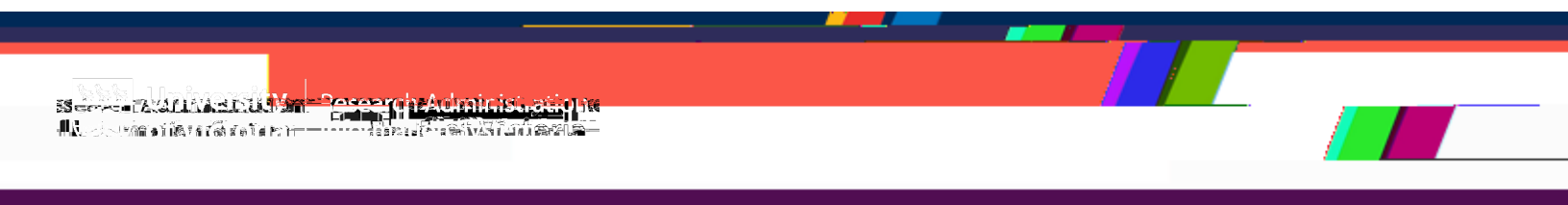

This quick guide describes basic navigation for departmental sign-off on an ofth,c11.faoy@n@m@ ce sg-3nBno)4(e(e)3(o)-5f,)4(o)4(h,)-8 a

From the Actions menu, select *View application* to access the full application

: The application form has multiple sections. Each section will expand or collapse as needed by clicking on the section header row.

| Research (#AE-22-034)           |                                                                                                    |
|---------------------------------|----------------------------------------------------------------------------------------------------|
| Home F                          | undingHuman EthicsAbimel Ethics                                                                                                    |
|                                 | animal s (se 22 034) rerearch example<br>(mligressell,   Expansisell                                                                                                    |
|                                 | the second second |
|                                 | · B Duciest information                                                                                                    |
| <del>ain a hài ngania p</del> e |                                                                                                    |

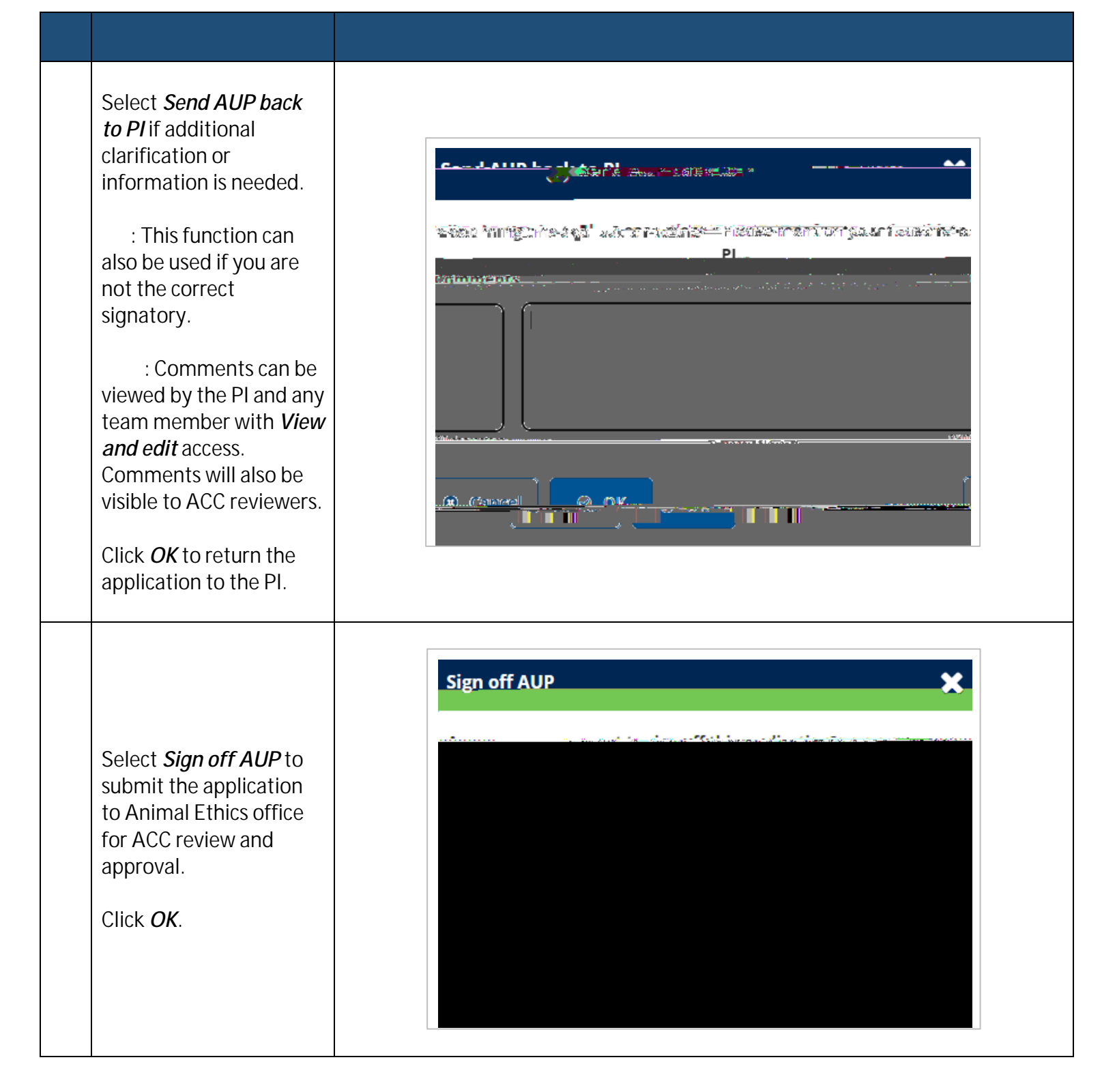